## 手机版VPN客户端MotionPro安装使用说明

## 1、Android 操作系统

1.1 打开网址:

https://client.arraynetworks.com.cn:8080/zh/troubleshooting/motionpro\_plus

扫码下载安装。

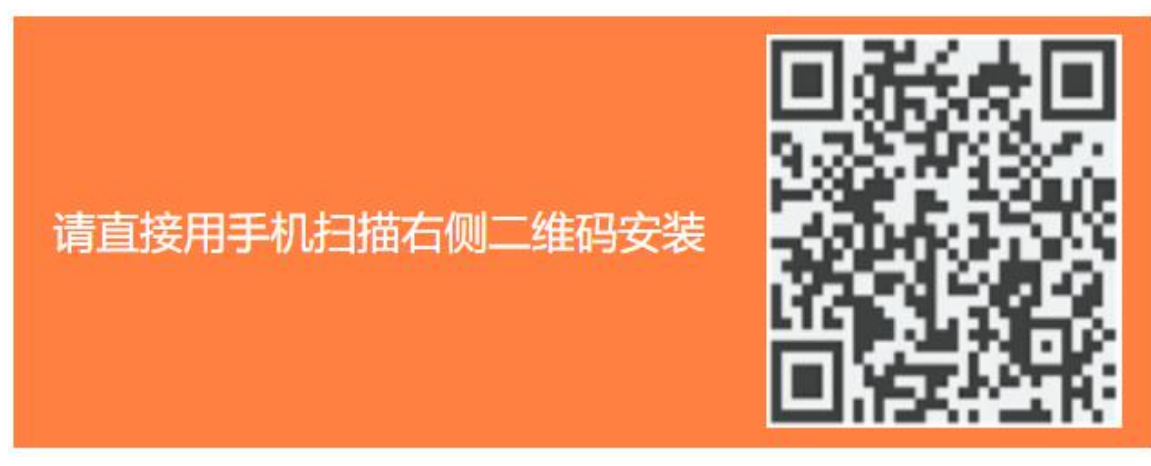

- 1.2 根据安装软件提示进行安装。
- 1.3 点击桌面图标,会有访问权限提醒,选择是即可。

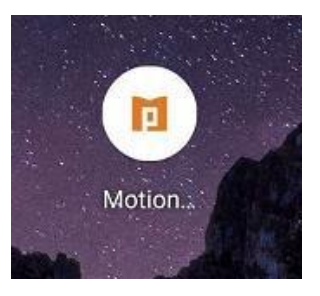

1.4 点击加号,添加网关。

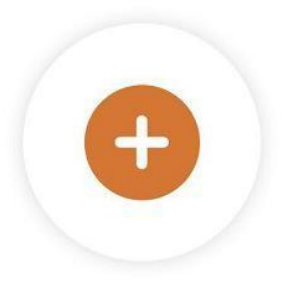

点击添加新网关

1.5 填写网关信息并保存,用户名为学号或工号,密码与服务大厅一致。

| 取消          | 网关      | 存储             |
|-------------|---------|----------------|
| 标题          |         | 东华大学vpn        |
| 网关          |         | vpn.dhu.edu.cn |
| 用户名         |         | 学号或者工号         |
| 端口          |         | 443            |
| 证书          |         | >              |
| 自动启动VPN     |         |                |
| 保存密码        |         |                |
| 显示登陆窗口      |         | $\bigcirc$     |
| 启用 Web SSO  |         |                |
| SyferLock认证 |         | $\bigcirc$     |
|             |         |                |
| 标题          | 东华大学vpn | ×              |

1.6 点击登录。

∠ 编辑网关

1.7 输入密码,点击登录。

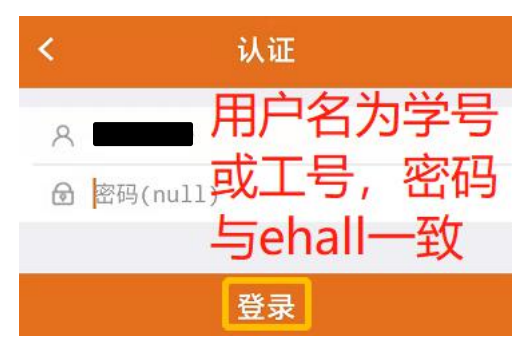

1.8 点击登录,如出现如下提示,选择确定。

## 网络连接请求

| "MotionPro"想要设置一个 VPN 连接,<br>以便监控网络流量。除非您信任该来<br>源,否则请勿接受此请求。 |
|---------------------------------------------------------------|
| 启用 VPN 后,屏幕顶部会出现一个 🗣<br>图标。                                   |
| 取消 确定                                                         |

1.9 出现已连接状态,表示连接成功。可根据需要访问教职工资源和在校生资源。亦可打开 手机已装浏览器,输入校内所需资源网址,即可访问。

| 15:31 👓            | 28.9KB/s 😋 🕶 📧 🕸 🗺 🛀 🛀 |    |
|--------------------|------------------------|----|
|                    | 资源                     | ୯  |
| 安全隧道               | <b>√</b> E             | 连接 |
| 本地应用               |                        |    |
| ● 在校生资源<br>浏览器     |                        |    |
| ◆     教职工资源<br>浏览器 |                        |    |
|                    |                        |    |

## 2、ios 操作系统

2.1 在App Store里边搜索motionpro, 下载安装即可。

| Q motionpro                                      |                                                             | 8                                                  |
|--------------------------------------------------|-------------------------------------------------------------|----------------------------------------------------|
| motion pro<br>商务<br>チ★★☆                         | on Pro                                                      | 打开                                                 |
| Cancell Cateway Serv<br>Title I                  | General Zaanse Colleway O                                   | Gatoway + Ξ                                        |
| Dateway<br>Username<br>Port 443<br>Certificate 5 | vez Are<br>portal<br>http://www.international<br>bogotia    | ×<br>Title test<br>Outerway 10.4132.22<br>Part 443 |
| Duble Secure Turnel                              | Native Law<br>Safari<br>Safari<br>Law<br>Law                | And the Assessed                                   |
| qwertyuiop<br>asdfghjkl                          | dd 1      10.4.332.115      10.4.332.115      10.4.332.1138 | Login-                                             |
|                                                  | <b>8</b> 0                                                  |                                                    |

2.2 点击桌面图标,打开软件。

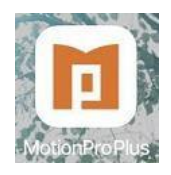

2.3 点击加号,添加网关。

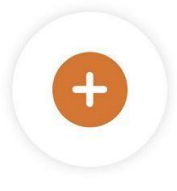

点击添加新网关

2.4 填写网关信息并保存,用户名为学号或工号,密码与服务大厅一致。

| 取消          | 网关 | 保存             |
|-------------|----|----------------|
| 标题          |    | 东华大学vpn        |
| 网关          |    | vpn.dhu.edu.cn |
| 用户名         |    | 学号或工号          |
| 端口          |    | 443            |
| 证书          |    | >              |
| 启动安全隧道      |    |                |
| 保存密码        |    |                |
| 显示登录窗口      |    |                |
| 打开Web SSO   |    | $\bigcirc$     |
| SyferLock认证 |    | $\bigcirc$     |

2.5 点击登录。

|                   | × |
|-------------------|---|
| 标题 东华大学vpn        |   |
| 网关 vpn.dhu.edu.cn |   |
| 端口 443            |   |
| 没有访问              |   |
|                   |   |
| 登录                |   |
|                   | _ |

∠编辑

2.6 输入密码,点击登录。

|               | 登录 🗙                                                                                                    |
|---------------|----------------------------------------------------------------------------------------------------|
|               | <ul> <li>只要你的问题,我们就能帮助你的问题。     <li>用户名为工号或学号,     <li>密码与服务大厅一致。</li> </li></li></ul>                                                                      |
| 2.7 选择 Allow。 | 登录                                                                                                    |
|               | <b>"MotionPro" Would Like to</b><br><b>Add VPN Configurations</b><br>All network activity on this iPhone may<br>be filtered or monitored when using<br>VPN. |
| 2.8 输入密码或者指纹。 | Allow Don't Allow                                                                                                    |
|               | 输入 iPhone 密码<br>Add VPN Configurations                                                                                                    |

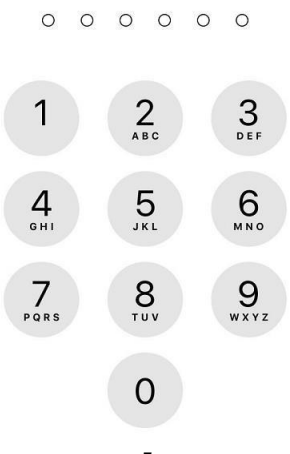

2.9 出现已连接状态,表示连接成功。可根据需要访问教职工资源和在校生资源。亦可打 开手机已装浏览器,输入校内所需资源网址,即可访问。

| III 中国移动 🗢 VPN        | 15:42 |       |
|-----------------------|-------|-------|
|                       | 网关    | ப     |
| 安全隧道                  |       | ✔ 已连接 |
| 原生应用                  |       |       |
|                       |       |       |
| <b>在校生资源</b><br>在校生资源 |       |       |
|                       |       |       |